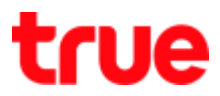

## Create Truemail account for IncrediMail 2.5

1. Install IncrediMail program and then Double Click at Orange envelope to open a program

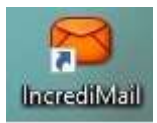

2. On top menu, select Tools > Email Accounts...

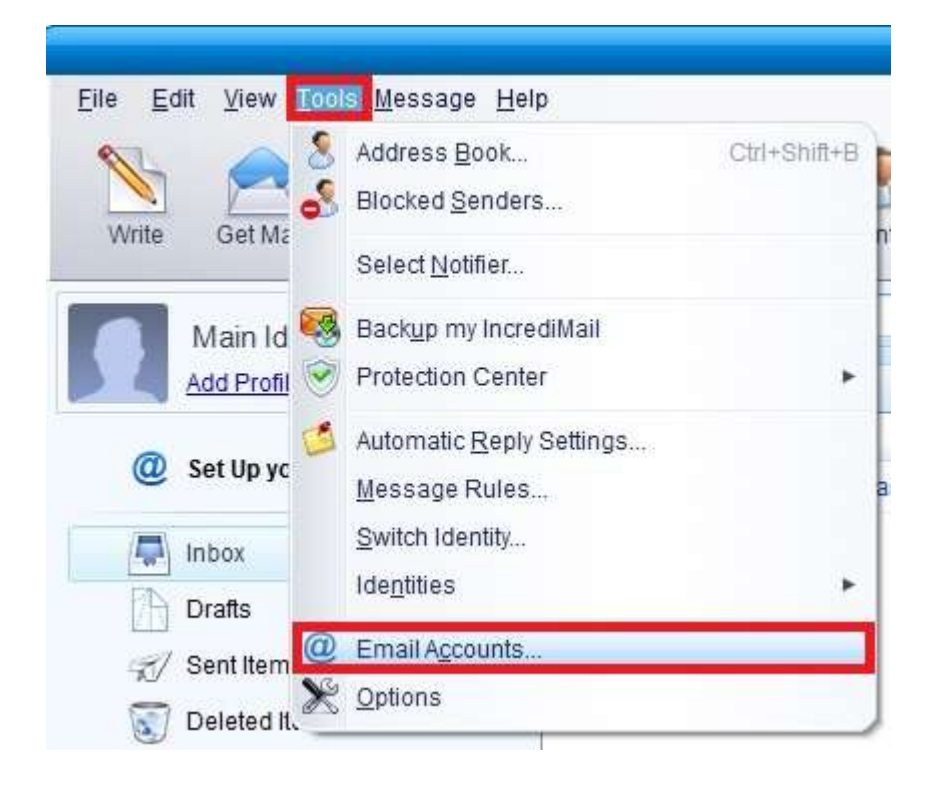

## true

### 3. At Mail Accounts, select Add

| Account | Email Address | Add                    |
|---------|---------------|------------------------|
|         |               | <u>R</u> emove         |
|         |               | Properties             |
|         |               | Set as <u>D</u> efault |

4. Account Wizard  $\rightarrow$  Other

|     | 😂 Account Wizard                                                                                                    | E |
|-----|----------------------------------------------------------------------------------------------------|---|
| 1   | Welcome to IncrediMail's Account Settings Wizard<br>Select your email account from the list below or click 'Other' if you are not sure. |   |
|     | Mindows Live" Hotmail                                                                                                    |   |
|     | AOL 🖗 mail                                                                                                    |   |
|     | Gmail                                                                                                    |   |
|     | TAHOO! MAIL                                                                                                    |   |
|     | Other                                                                                                    |   |
|     |                                                                                                    |   |
| 💥 c | ancel                                                                                                    |   |

TRUE CORPORATION PUBLIC COMPANY LIMITED 18 TRUE TOWER, RATCHADAPHISEK ROAD, HUAI KHWANG, BANGKOK10310 THAILAND WWW.TRUECORP.CO.TH

# true

- 5. Enter following information
  - Your mail address: Truemail account
  - Your password: Truemail's password
  - Then press Next

|      |                                            | 😫 Account Wizard                                     | ×      |
|------|--------------------------------------------|------------------------------------------------------|--------|
| 6    | Connect to your a<br>Please enter your ema | account<br>ail address and password:                 |        |
|      | Your email address:                        | ibcc12u1@truemail.co.th<br>For example: paul@isp.com |        |
|      | Your password:                             | *******                                              |        |
|      |                                            |                                                      |        |
|      |                                            |                                                      |        |
| -    |                                            |                                                      |        |
| 💢 Ca | ncel                                       | 두 Back                                               | 📦 Next |

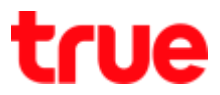

- 6. Incoming and Outgoing mail servers, set up as follows:
  - My incoming mail server type is: select POP3
  - Incoming mail servers: pop.truemail.co.th
  - Outgoing mail servers: mxauth.truemail.co.th
  - Press Next

|   |                                                  | 😣 AccountWizard                                 |   | × |
|---|--------------------------------------------------|-------------------------------------------------|---|---|
| 6 | Connect to your a<br>Incoming and Outgoing       | g mail servers                                  |   |   |
|   | My incoming mail serve                           | er type is: POP3                                |   |   |
|   | Please verify that this<br>Incoming mail server: | is your incoming (POP3) mail pop.truemail.co.th | 0 |   |
|   | Please verify that this                          | is your outgoing (SMTP) mail                    |   |   |
|   | Outgoing mail server:                            | myauth truamail co.th                           | 2 |   |

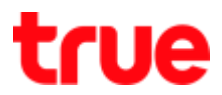

#### 7. Connecting to Server, once connected press OK

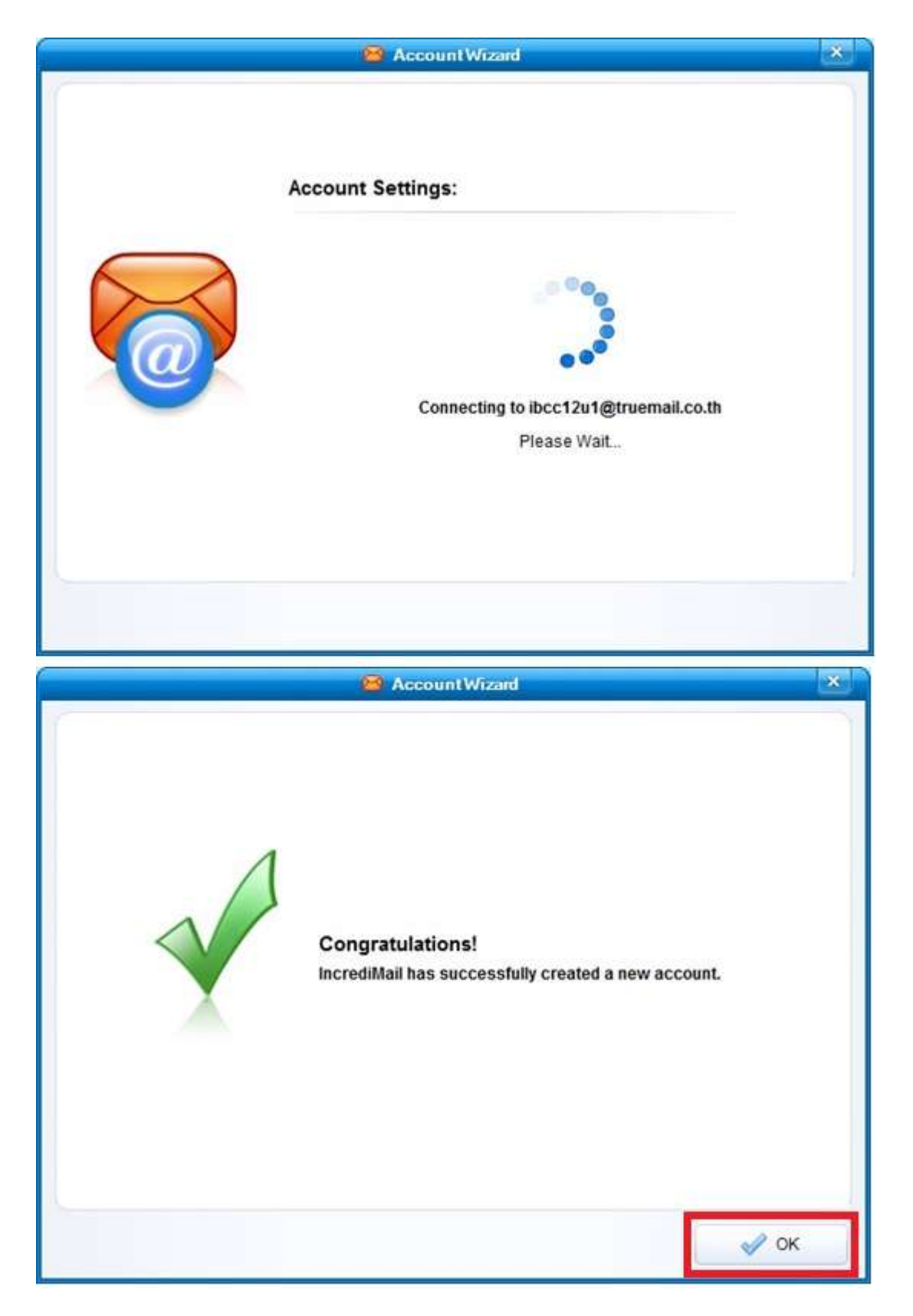

TRUE CORPORATION PUBLIC COMPANY LIMITED 18 TRUE TOWER, RATCHADAPHISEK ROAD, HUAI KHWANG, BANGKOK10310 THAILAND WWW.TRUECORP.CO.TH

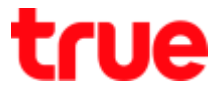

8. Back to main page at Mail Accounts, Truemail will appear then press Properties

| Acco | unt                      | Email Address           | Add                    |
|------|--------------------------|-------------------------|------------------------|
| 1    | Truemail.co.th (default) | ibcc12u1@truemail.co.th | <u>R</u> emove         |
|      |                          |                         | <u>P</u> roperties     |
|      |                          |                         | Set as <u>D</u> efault |

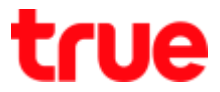

- 9. Truemail.co.th Properties page, on top menu select Servers and set up as follows:
  - Outgoing mail server: mxauth.truemail.co.th
  - Username: Truemail account
  - Password: Truemail's password
  - Place a check mark at Remember password
  - Uncheck at Log on using Secure
  - Place a check mark at My server requires authentication
  - Press More Settings...

|         |              | 😣 Truemail.co.th                                                                             | Properties                                  | ×                                   |
|---------|--------------|----------------------------------------------------------------------------------------------|---------------------------------------------|-------------------------------------|
| General | Servers      | Advanced                                                                                     |                                             |                                     |
|         | $\mathbf{i}$ | Server Information<br>Incoming mail server:<br>Outgoing mail server:<br>Incoming Mail Server | pop.truemail.co.th<br>mxauth.truemail.co.th | 0                                   |
|         |              | Username:<br>Password:                                                                       | ibcc12u1@truemail.co.th                     | 0                                   |
|         |              | Log on using <u>S</u> ec<br>Outgoing Mail Server<br>My server require                        | Remember passwo                             | ord<br>ion<br><u>M</u> ore Settings |
|         |              |                                                                                              | 🖋 ок                                        | Cancel                              |

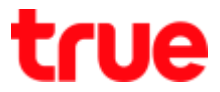

10. At More Settings..., select Use same settings as my incoming mail server and then press OK

| 🕖 Use same    | settings as my incomin       | g mail server   |
|---------------|------------------------------|-----------------|
| ) Log on usir | ıg:                          |                 |
| Log on        | using <u>S</u> ecure Passwon | d Authenticatio |
| Usemame:      | ibcc12u1@truemail.co.        | th 🔮            |
| Password:     |                              | 0               |
|               | Remember pas                 | sword           |

- 11. At Truemail.co.th Properties, on top menu select Advanced and set up as follows:
  - Outgoing mail (SMTP): 25
  - Incoming mail (POP3): 110
  - Uncheck at both This server requires...
  - Place a check mark at Leave a copy messages on server
  - Press OK

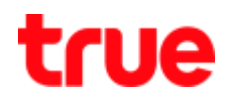

|         |         | 🚳 Truemail.co.th Properties                                                                                                    | ×       |
|---------|---------|----------------------------------------------------------------------------------------------------|---------|
| General | Servers | Advanced                                                                                                    |         |
|         |         | Server Port Numbers Outgoing mail (SMTP): This server requires a secure connection (SSL) Incoming mail (POP3): 110 This server requires a secure connection (SSL) Use Def: | aults   |
|         |         | Delivery                                                                                                    |         |
|         |         | <ul> <li>Leave a copy of messages on server</li> <li>Remove from server after</li> <li>Apply the Spam Blocker when receiving messages to this</li> </ul>                   | account |
|         |         | 🖌 ок 💥 са                                                                                                    | ancel   |

### 12. Back to Mail Accounts, press Close

| Acco | ount                     | Email Address           | Add                  |
|------|--------------------------|-------------------------|----------------------|
|      | Truemail.co.th (default) | ibcc12u1@truemail.co.th | <u>R</u> emove       |
|      |                          |                         | Properties           |
|      |                          |                         | Set as <u>D</u> efau |
|      |                          |                         | Set as <u>D</u>      |

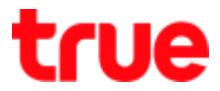

### 13. Back to main page of program, you can check Inbox Mail

| Write Get Mail Reply                                                                                                    | Forward Delete Contacts Notifi                                                                                                    | er Skin IncrediCenter »                                                                  | 12:51 Wednesday<br>March 23, 201                                                                                                    |
|----------------------------------------------------------------------------------------------------|----------------------------------------------------------------------------------------------------|------------------------------------------------------------------------------------------|----------------------------------------------------------------------------------------------------|
| Main Identity * Add Profile Picture                                                                                                    | All O IncrediMail M Unres                                                                                                    | d 📎 Attachments 🔯 Images 🙀 V                                                             | Mdeos R Advanced                                                                                                    |
| Inbox     Image: Control of the second second | Image: Second state state | Subject<br>MNVJEOVNdkdssdf<br>alwovcsd[v<br>rp test<br>Kownds<br>Welcome to IncrediMail! | Received         *         *         Account           17/3/2559         16:19         Truema           17/3/2559         15:41         Truema           17/3/2559         15:37         Truema           17/3/2559         15:36         Truema           17/3/2559         14:45 |
| Facebook Connect                                                                                                    | Welcome to IncrediMail!<br>From: hcredMail To: New hcre<br>IncrediMail                                                                                                    |                                                                                          |                                                                                                    |